# RСЛ

## **QuickStart**Guide M48 series

www.rcaaudiovideo.com

#### Congratulations on purchasing your new RCA Player.

Please read these instructions for quick tips on using the player.

A comprehensive User Manual in your selected language (English, Spanish, or French) will be copied to your PC as part of the easyRip software installation. You can find the User Manual PDF file as a shortcut on your desktop. The User Manual PDF file can also be found in the player memory under the User Manuals folder.

# Getting Started

. Connect your player to your computer.

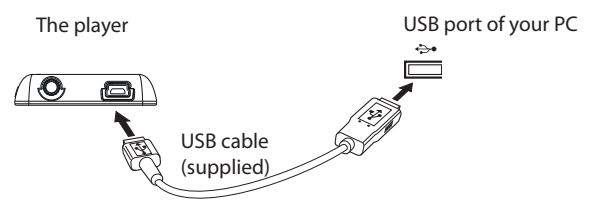

- The RCA easyRip<sup>™</sup> Media Software installer is stored on the player. Go to **My Computer** in the Start menu, find and open the drive letter associated with the player (i.e. RCA MP3) and then double-click the **rcaeasyrip\_setup.exe** file to launch the installer.
- The player charges automatically every time you connect it to your computer. It should be charged for at least 3 hours before using for the first time.

- 2. Transfer audio/video/picture files to your player with either of the two methods below:
- RCA easyRip: Helps to rip CD's, create playlists, load content and manage your library with an intuitive and modular design. Click the easyRip icon ( 🕎 ) on your PC desktop to launch the software.
- For details in using RCA easyRip, click the **Help** icon ( ?) on the module dock.
- b) Windows Explorer: drag-and-drop audio/image files to the Internal Storage folder (Windows Vista™, Windows<sup>®</sup> 7) or the **Music** or **Photo** folder (Windows<sup>®</sup> XP) of the player
- Video files must be transferred via easyRip, which automatically converts files to the RCA MP3's optimal format.

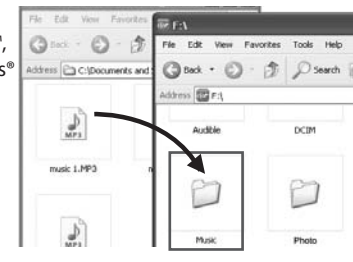

- The player is also compatible with most PC music management software.
- Secure music transfer requirements: to enable function of transferring subscription music content to the player, please select MTP (Media Transfer Protocol) mode under Protocol in the player's Settings menu (refer to page 28 of the user manual).
- 3. Disconnect the player from the computer and enjoy media on the go.

## IMPORTANT

- Video files must be converted and transferred via RCA easyRip for playback on your player.
- Video, photo, and audiobooks must be transferred while the player is in MSC mode to their respective folders on the player to ensure proper detection and playback.

\* Keep player out of direct sunlight. Exposure to direct sunlight or extreme heat (such as inside a parked car) may cause damage or malfunction.

\* The latest software can be downloaded from www.rcaaudiovideo.com \*\* RCA easyRip is currently not compatible with DRM files and Audiobooks

v1.0 (1.0.2.0) (EN/E)

Windows is a registered trademark of Microsoft Corporation in the United States and other countries.

for more information on the player's features, safety and warranty information, and answers to Frequently Asked Questions (FAQ's).

Subscription Content Transfer

Learn more about the player

how to change Protocol modes.

Step 1: Click Start.

open User Manuals folder.

## Need more help? Do not return this product to the store.

Visit www.rcaaudiovideo.com for the latest firmware, RCA easyRip Media Software, user manual and FAO's.

The player must be in MTP mode for subscription content transfer. Use the software provided by the online music store for content transfer. Refer to page 31 in the User Manual for instruction on

To view the user manual directly from the player:

Step 2: Click My Computer (XP users) / Click Computer (Vista and 7 users). Step 3: Find and open the drive letter associated with the player (i.e. RCA MP3) and then

Step 4: From the User Manuals folder, select the user manual in your preferred language

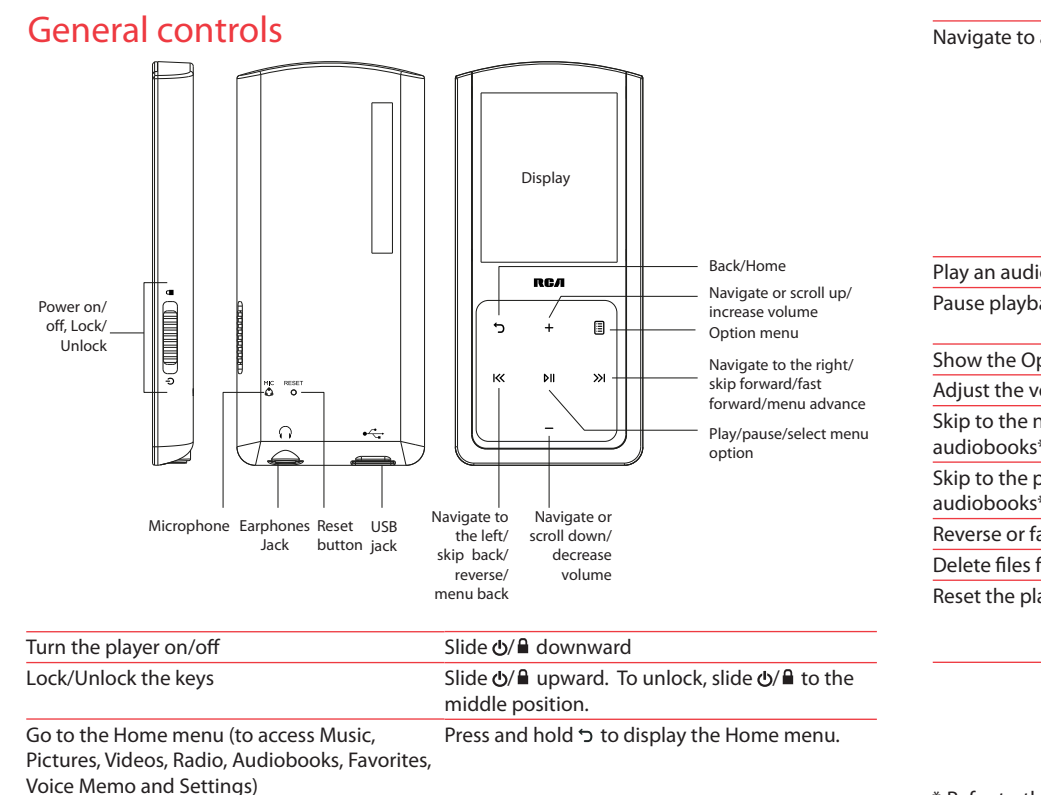

| Navigate to an audio/video/picture file                  | In the Home menu, Press + or – and IK or >> I to<br>select the player menu and press + or – to scroll<br>up or down to the desired file<br>+<br>or<br>-<br>Music<br>K or >>I<br>Song 1<br>Song 2<br>Song 4<br>Song 5<br>Song 6<br>+ |
|----------------------------------------------------------|----------------------------------------------------------------------------------------------------|
| Play an audio/video/picture file                         | Press №I or ≫I                                                                                                    |
| Pause playback                                           | Press III at the playback (Now Playing) screen, press again to resume                                                                                                    |
| Show the Option menu                                     | Press 🗉                                                                                                    |
| Adjust the volume                                        | Press + or – at the playback (Now Playing) screen                                                                                                    |
| Skip to the next file (or section of<br>audiobooks*)     | Press »                                                                                                    |
| Skip to the previous file (or section of<br>audiobooks*) | Press i≪ within the beginning 4 seconds of the current audio file                                                                                                    |
| Reverse or fast forward an audio file                    | Press and hold IK or 渊 during playback                                                                                                    |
| Delete files from the player                             | Refer to page 17-27 of the user manual                                                                                                    |
| Reset the player (if it is not responding)               | Press the <b>RESET</b> button on the back of the player with a non-metal pointed object (e.g. toothpick).                                                                                                    |
|                                                          |                                                                                                    |

### Visit http://store.audiovox.com to find the best accessories for your products

For Customer Service Visit Our Website At www.rcaaudiovideo.com Product Information. Photos. FAQ's, User Manual

© 2010 Audiovox Accessories Corporation 11 Congressional Blvd., Suite 350 Carmel, IN 46032 Trademark Registered Printed in China

\* Refer to the user manual for information on section skipping for audiobooks